⑤-1 講習のキャンセル

 メニューボタン「自分の安全運転管理者等法定講習」から申込みをした 講習一覧を表示し、キャンセルしたい講習をクリック

|                                                                                                    | 京都府警察 | 安全運転管理者 | 等法定講習                 |                       |              |                |                           |                 |           |          |        | ? ヘルプ | ↓ お知らせ |
|----------------------------------------------------------------------------------------------------|-------|---------|-----------------------|-----------------------|--------------|----------------|---------------------------|-----------------|-----------|----------|--------|-------|--------|
|                                                                                                    |       | ふ ホーム   | > 自分の安全運転管            | 里者等法定講習               |              |                |                           |                 |           |          |        |       |        |
| ホーム<br>Q<br>安全運転管理者<br>等法定講習を探<br>す<br>4<br>マイベージ<br>自分の安全運転<br>管理者等法定講<br>習<br>で<br>()<br>()<br>()<br>()<br>()<br>()<br>()<br>()<br>()<br>() | ~     | 自分の     | 安全運転管理                | 建者等法定講習               | 四            |                |                           |                 |           |          |        |       |        |
|                                                                                                    |       | 安全運     | 医管理者等法定講習             | 名でさがす                 | 幸 絞          | り込み            | Q <sub>¢</sub>            |                 |           |          |        |       |        |
|                                                                                                    |       | すべて     | 申込結果待ち                | 支払い未完了                | 受講 キ         | ャンセル済          | 過去の安全                     | 運転管理者等法         | 定講習       |          |        |       |        |
|                                                                                                    |       | 申込ID    | 安全運転管理者               | 香等法定講習名 ♦             |              | 講習             | 旧程                        | 安全運転管理          | 皆等法定講習の形式 | 開催状況 🗢   | 申込結果 🗣 | 講習修了: | 25     |
|                                                                                                    |       | $\sim$  | 24351                 | <b>安全運転管理者</b><br>全1回 | <b>等法定講習</b> |                | ⑥1<br>丹後                  | 0月7日(火)<br>全化会館 | 会場        | $\int d$ | 開催前    | 承認    | -      |
| 提出物・試験                                                                                                    |       | 24352   | <b>安全運転管理者</b><br>全1回 | f等法定講習                |              | ⑦1<br>市民<br>くち | 0月8日(水)<br>そ交流プラザふ<br>らやま | 会場              |           | (iii     | 承認     | -     |        |
|                                                                                                    |       |         |                       |                       |              |                |                           |                 |           |          |        |       |        |

#### 2 「申込キャンセル」ボタンを押してください。

|                                                | 現在の講習の状態が表示されます<br>受付中:申込受付中<br>開催前:講習開催前<br>承 認:申込み完了<br>未払い:講習受講届未提出                                                                                              | 0                                      |
|------------------------------------------------|----------------------------------------------------------------------------------------------------|----------------------------------------|
| 京都府警察 9                                        | 安全連転管理者等法定講習                                                                                                    | (?) ヘルブ ↓ お知らせ ※ 京都太郎<br>ID: M8-000003 |
| 4                                              | ○ ホーム > 自分の安全運転管理者等法定提問 > 安全運転管理者等法定講習詳細                                                                                                    |                                        |
| ホーム<br>、<br>安全運転管理者<br>等法定講習を探<br>す            | 爱付中 團維前 乘馬 未払い<br>安全運転管理者等法定講習                                                                                                    | お支払い<br>申込み内容の確認                       |
| × 714-9                                        | 210 E                                                                                                    | □ 講習手数料 (非課稅)<br>5,100円                |
| 自分の安全運転<br>管理者等法定講<br>習                        | 安全運転管理者等法定講習詳細                                                                                                    | 曲込ませつセル                                |
| 遅出物・試験                                         | 講習日程<br>⑥10月7日(火)丹後文化会館                                                                                                    |                                        |
| 個人支払い                                          | 注意事項                                                                                                    | $\langle \cdot \rangle$                |
| <u> 名</u><br>個人設定                              | <ul> <li>・会場へは、必ず「講習通知書」を御持参ください。</li> <li>・デジタルテキストや資料の印字持参は必須ではありません。適宜御活用ください。</li> <li>・スマートフォン等で二次元バーコードの読み取りが可能な場合、当日会場にて出退席登録をお願いしま</li> </ul>               |                                        |
| <del>その他</del>                                 | 9。<br>・会種での講習修了証書の交付はありません。講習修了後(出退席登録完了後)に表示される本講習欄の<br>講習修了証書ダウンロードボタンより、御自身で印刷等をお願いします。<br>・二次元バーコードの読み取りができない場合は、当課にて講習修了登録を行います。講習後約1週間で<br>講習修了証書の印刷が可能になります。 |                                        |
|                                                | 開催月<br>10月                                                                                                    |                                        |
| <ul> <li>(?) ヘルプ</li> <li>(1) マニュアル</li> </ul> |                                                                                                    |                                        |

# ⑤-2 講習のキャンセル

#### 3 確認画面の「申込キャンセルする」ボタンをクリック

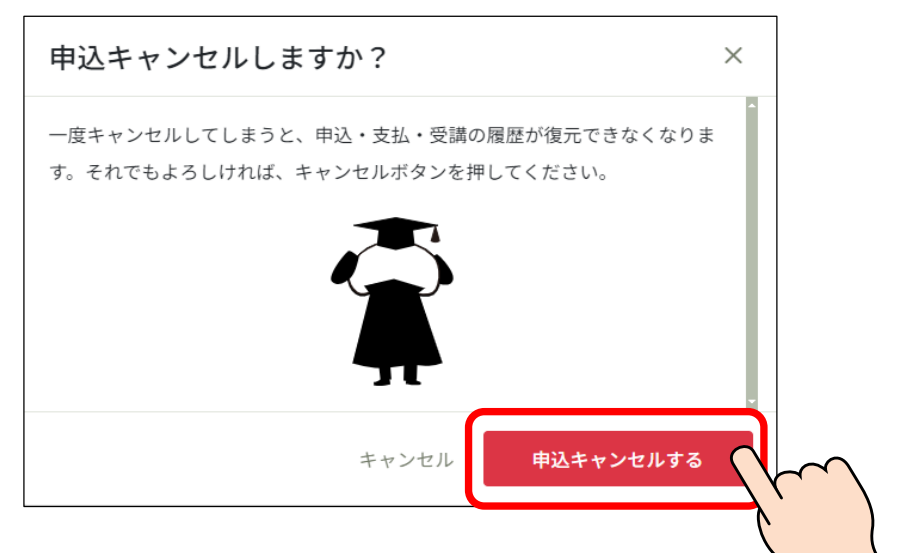

4 キャンセルが完了しました。

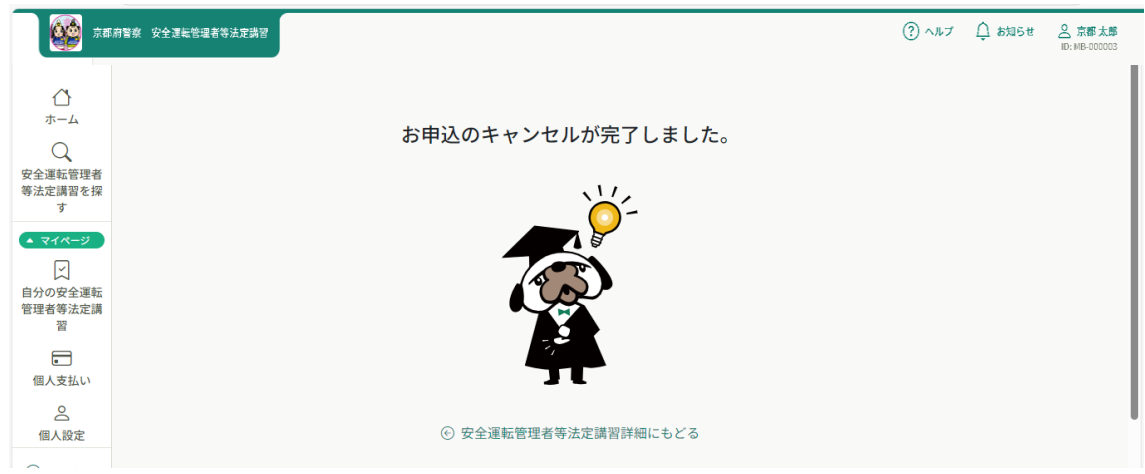

5 講習の状態が「申込キャンセル」に変わったことを御確認ください。 (必ず、他の講習日程の申込みをしてください。)

| 60                                         | 京都府警察 安全運転管理者等法定講習                                                                                                    | ③ ヘルプ ① お知らせ  ② ホルプ ② お知らせ  ○ 京都太郎 ID: MB-000003 |
|--------------------------------------------|----------------------------------------------------------------------------------------------------|--------------------------------------------------|
| ()<br>ホーム<br>()<br>安全運転管理者<br>等法定調習を探<br>す | <ul> <li>△ ホーム &gt; 自分の安全運転管理者等法定講習 &gt; 安全運転管理者等法定講習詳細</li> <li>受付中 開催前 申込キャンセル 申込キャンセル</li> <li>安全運転管理者等法定調習</li> </ul> | キャンセル済みです<br>中込み内容の確認                            |
| ▲ マイページ                                    | 218<br>218                                                                                                    | ■ 講習手数料(得課税)<br>5,100円                           |
| 自分の安全運転<br>管理者等法定講<br>習                    | 安全運転管理者等法定講習詳細                                                                                                    |                                                  |
| ☑<br>提出物・試験                                | 講習日程<br>⑥10月7日(火)丹後文化会館                                                                                                   |                                                  |
| 個人支払い                                      | 注意事項 ・ 会編へは、必ず「建要通知書」を御時巻ください。                                                                                            |                                                  |

# ⑥-1 メールアドレス・パスワードの変更

1 「個人設定」をクリック

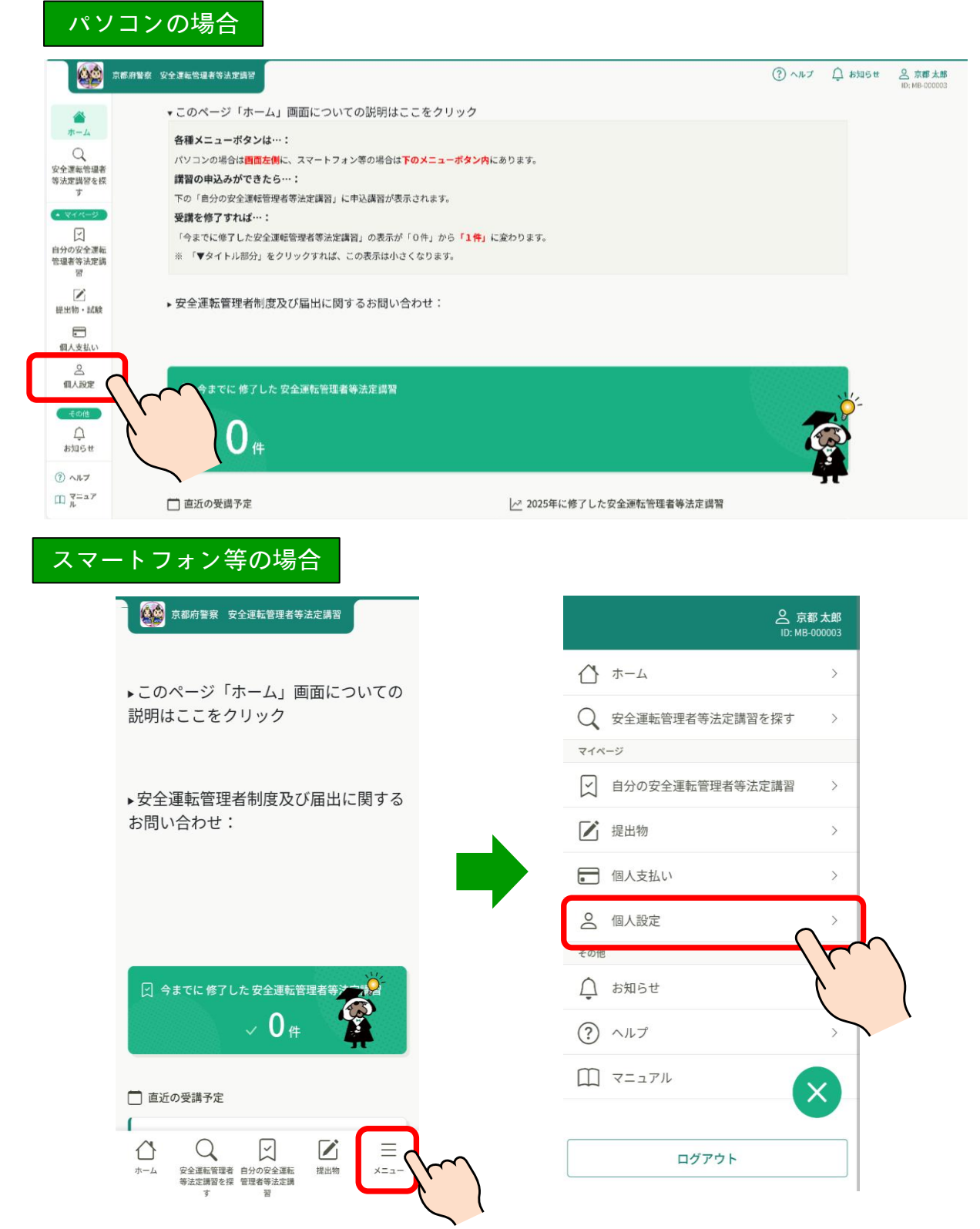

#### ⑥-2 メールアドレス・パスワードの変更

2 変更したい項目の「変更」をクリックしてください。
 メールアドレスまたはパスワードの変更のみ可能です。

|                                            | 京都府警察 安全運転管理者等法定講習            |                                                                                                    |                 | (?) ヘルプ         |  |  |  |
|--------------------------------------------|-------------------------------|----------------------------------------------------------------------------------------------------|-----------------|-----------------|--|--|--|
| []<br>,,,,,,,,,,,,,,,,,,,,,,,,,,,,,,,,,,,, | a ホーム > 個人設筑<br>個人設定          | Ê                                                                                                    |                 |                 |  |  |  |
| 安全運転管理者<br>等法定講習を探<br>す                    |                               | 登録情報確認・変更画面                                                                                                    |                 |                 |  |  |  |
| <ul> <li>▲ マイページ</li> </ul>                |                               | こちらの画面で、「登録情報の確認」と「メールアドレスと                                                                                                    | パスワードの変更」が可能です。 |                 |  |  |  |
| ン<br>自分の安全運転<br>管理者等法定講<br>習               |                               | <ul> <li>※ 一部の漢字は正しく表示されないことがありますが御了承ください。</li> <li>※ 氏名のフリガナと事業所情報等は表示されませんが、誤りではありません。</li> <li>※ こちこっまーニナロス 中心学習に知道をつくない事業になり、 気味噌噌噌= ・ ヘロリルウェ ちょういろい こういろい マンマアド・</li> </ul> |                 |                 |  |  |  |
| レ<br>提出物・試験                                |                               | <ul> <li>※ こっつくな小ビイにの、女王連転官球者守の広石や事業所石は、官略言祭者への通加内容に基づいくおり、このサイトぐの変更は<br/>できません。</li> <li>※ 管理者の交代や事業所名の変更(住所移転)等の届出の詳細については、京都府警察ウェブサイト「安全運転管理者制度につい</li> </ul>                 |                 |                 |  |  |  |
| 個人支払い                                      |                               | て」のページを御確認ください。                                                                                                    |                 |                 |  |  |  |
| ▲<br>個人設定                                  |                               | 基本情報 氏名(姓)                                                                                                    | 氏名 (名) 変更       |                 |  |  |  |
| その他                                        |                               | 京都                                                                                                    | 太郎              |                 |  |  |  |
|                                            |                               | 氏名 (セイ)                                                                                                    | 氏名 (メイ)         | l l             |  |  |  |
| 970 F                                      |                               | ヒョウジサレマセン<br>事業所名<br>株式会社 こうつうあんぜん                                                                                                    |                 |                 |  |  |  |
|                                            |                               | メールアドレス XXXXX@XXXXX.XXX                                                                                                    | メールアドレス →       |                 |  |  |  |
|                                            |                               | パスワード *********                                                                                                    | パスワード →         |                 |  |  |  |
| ③ ヘルブ                                      | -<br>- 個人情報保護方針 サ-            | ービス利用規約 特定商取引法に基づく表記                                                                                                    |                 | manaable Co., L |  |  |  |
| 🌐 マニュアル                                    | and the second                |                                                                                                    |                 |                 |  |  |  |
| - 氏名<br>- れて<br>- はあ                       | のフリガナは表示<br>いませんが、誤り<br>りません。 | 示さ<br>しで                                                                                                    |                 |                 |  |  |  |
| . i                                        |                               | !                                                                                                    |                 |                 |  |  |  |

注 安全運転管理者の交代、改姓に伴う氏変更や事業所名称の変更は、 このサイト上での変更はできません。

管轄警察署(交通課)へ届出してください。

### ⑥-3 メールアドレス・パスワードの変更

3 それぞれの案内に従って変更してください。

| 京都(                     | 潜察 安全速电管理者等法定踌躇                                                                                                    | ⑦ ヘルプ ① お知らせ ② 京都太郎<br>ID: MB-000003 |
|-------------------------|----------------------------------------------------------------------------------------------------|--------------------------------------|
| ()<br>ホーム<br>Q          |                                                                                                    |                                      |
| 安全運転管理者<br>等法定講習を探<br>す | 以下の「新しいメールアドレス」の欄に、新しく変更したいメールアドレス<br>を御入力ください。<br>再設定用URLをメールにて御連絡致します。<br>届いたメールの内容を御確認いただき、メールの中のURLをクリックしていた<br>だくと、新しいメールアドレスに変更されます。       |                                      |
| 個人支払い                   | 登録用メールアドレス<br>入力してください                                                                                                    |                                      |
| ③ ヘルブ<br>① マニュアリ        | 確認メールを送信する<br>個人設定にもどる                                                                                                    |                                      |
|                         | <ul> <li>⑦ メールが届かない場合</li> <li>ドメイン指定受信をご利用されている方は登録用メールを受信できるよう指定を<br/>お願いいたします。以下テキストボックス内のドメインをコピーしてご利用ください。</li> <li>manaable.com</li> </ul> |                                      |

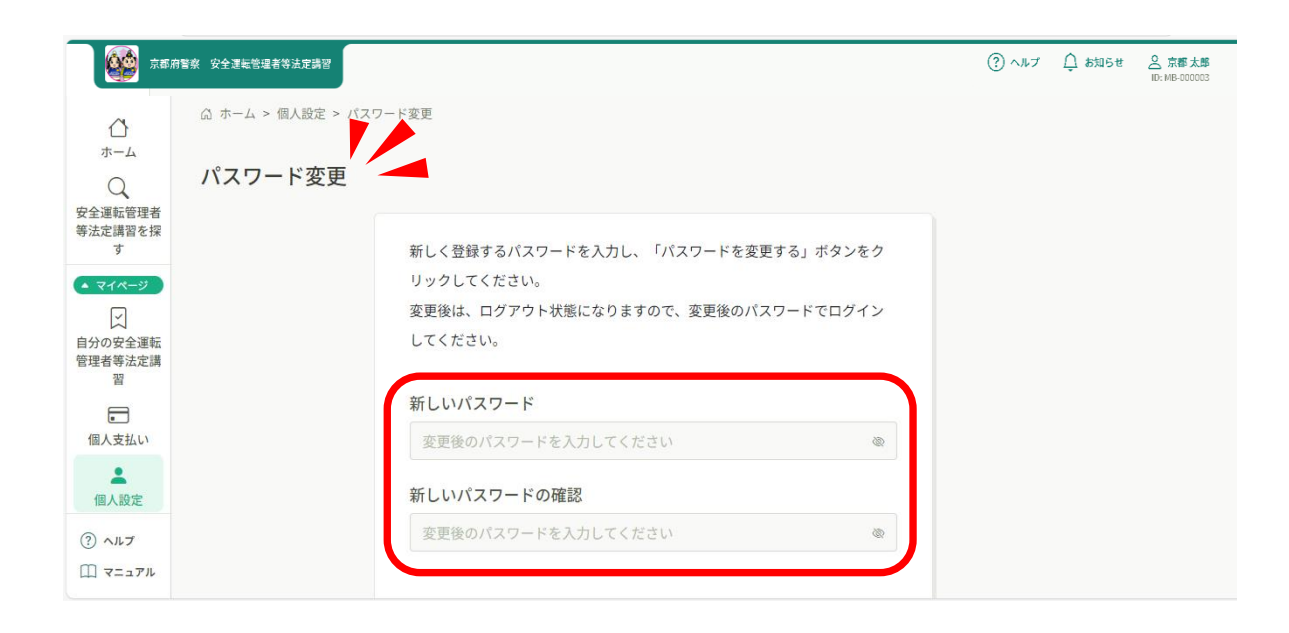